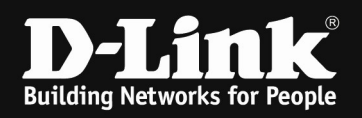

# HowTo: different Base-SSID for 2.4 & 5 GHz on DWC-x000 Series

### requirements]

1. Unified Wireless Controller/Switch with latest firmware version: 4.7.1.1 and newer (this settings are also valid for DWS-4026 (FW 4.3.x and newer) & DWS-3160 (FW 4.4.x and newer), the webgui menu structure will differ from the ons of the DWC-1000/2000)

### [Scenario]

On a DWC-1000 there should be separate Base-SSIDs for 2.4 & 5 GHz Radio configured.

#### [preparation]

⇒ Pre-configure your DWC-x000 System including AP Profile

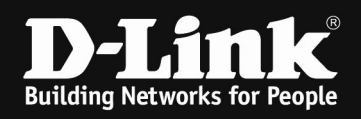

## [setup]

Open the WebGUI of the DWC-1000/2000 and login

1.)

Navigate to the Submenu > wireless > AP Profile > AP Profile SSID

Open the Menue > AP Profile SSID

| Wireless » Access Point » AP P | rofile » AP Profiles          |                               |                    |                             | 00     |
|--------------------------------|-------------------------------|-------------------------------|--------------------|-----------------------------|--------|
| AP Profiles AP Profile R       | adio AP Profile SSID AP       | Profile QoS                   |                    |                             |        |
| From this page, you can create | e, copy, or delete AP profile | s. You can create up to 16 AP | profiles on the Ur | nified Wireless Controller. |        |
| Access Point Profile List      |                               |                               |                    |                             |        |
| Show 10 $\checkmark$ entries   |                               |                               |                    | Go to 1 🗸                   | ٩      |
| AP Profile Name 🗘              | Profile Status 🛛 🕀            | Hardware Type 🛛 😔             | Wired Network      | Discovery VLAN ID           | ⇔      |
| 1-Default                      | Configured                    | Any                           | 1                  |                             |        |
| Showing 1 to 1 of 1 entries    |                               |                               |                    | First    Previous    Next   | Last 🎾 |
| Add New AP Profile             |                               |                               |                    |                             |        |

When you check the "Radio Mode" for Primary (5GHz) and 802.11b/g/n (2.4 GHz) and/or Secondary (5GHz, currently only supported by DWL-7620AP), you'll see that the 1<sup>st</sup> SSID "2-4 GHz" is enabled on all 2/3 radios.

| Wireless » Access Point » AP Profile » AP Profile                                                                                         | SSID                                                         |                                                       |                                                 | 00                       |
|----------------------------------------------------------------------------------------------------|--------------------------------------------------------------|-------------------------------------------------------|-------------------------------------------------|--------------------------|
| AP Profiles AP Profile Radio AP Profile                                                                                                   | SSID AP Profile QoS                                          |                                                       |                                                 |                          |
| This page displays the virtual access point (VAP)<br>Service Set Identifier (SSID).We can configure an<br>Access Point Profiles SSID List | settings associated with the                                 | e selected AP profile. Ea<br>radio on each physical a | ach VAP is identified by its<br>access point.   | network number and       |
| AP Profile                                                                                                    | 1-Default                                                    | ~                                                     |                                                 |                          |
| Radio Mode                                                                                                    | Primary 802.11a/n/ac                                         | O 802.11b/g/n C                                       | Secondary 802.11a/n/ac                          | í l                      |
| Isolated SSID Profiles                                                                                                    | OFF                                                          |                                                       |                                                 |                          |
| Show 10 🗸 entries                                                                                                    |                                                              |                                                       | Go to 1 🗸                                       | ٩                        |
| SSID Name 🔂 SSII                                                                                                    | DStatus ⊖ VLAN ⊖                                             | Hide SSID ⊖ Secur                                     | ity ⊖ Redirect ⊖ (                              | Captive Portal \varTheta |
| 1-2-4GHz V Enab                                                                                                    | oled 1-Default                                               | Disabled WPA Per                                      | rsonal None F                                   | ree                      |
| D ECha                                                                                                    | alad 1.Dafault                                               | Dirabled WDA De                                       | rronal None F                                   | ree                      |
| Wireless » Access Point » AP Profile » AP Profile<br>AP Profiles AP Profile Radio AP Profile                                              | e SSID<br>AP Profile QoS                                     |                                                       |                                                 | 0 0                      |
| This page displays the virtual access point (VAP)<br>Service Set Identifier (SSID).We can configure at<br>Access Point Profiles SSID List | ) settings associated with th<br>nd enable up to 16 VAPs per | ne selected AP profile. I<br>radio on each physical   | Each VAP is identified by it<br>l access point. | s network number and     |
| AP Profile                                                                                                    | 1-Default                                                    | ~                                                     |                                                 |                          |
| Radio Mode                                                                                                    | O Primary 802.11a/n/ac                                       | : 🖲 802.11b/g/n (                                     | ○ Secondary 802.11a/n/ac                        |                          |
| Isolated SSID Profiles                                                                                                    | OFF                                                          |                                                       |                                                 |                          |
| Show 10 🖌 entries                                                                                                    |                                                              |                                                       | Go to 1 🗸                                       | ٩                        |
| SSID Name 🔗 SSI                                                                                                    | ID Status 😌 VLAN 😌                                           | Hide SSID ⊖ Secu                                      | urity Ə Redirect Ə                              | Captive Portal ⊖         |
| 1-2-4GHz V Ena                                                                                                    | bled 1-Default                                               | Disabled WPA P                                        | Personal None                                   | Free                     |
| 2-5Ghz V Disa                                                                                                    | bled 1-Default                                               | Disabled WPA P                                        | Personal None                                   | Free                     |

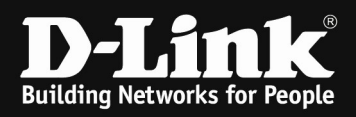

Scroll down to "Add New SSID Profile" and click it.

| AP Profile<br>Radio Mode<br>solated SSID Profiles |        | 1-Default           • Primary 802.11a/n/ac         • 802.11b/g/n         • Secondary 802.11a/n/ac           • OFF         • • • • • • • • • • • • • • • • |                |             |              |            |                |
|---------------------------------------------------|--------|----------------------------------------------------------------------------------------------------|----------------|-------------|--------------|------------|----------------|
| now 10 🗸 entries                                  |        |                                                                                                    |                |             | Go           | to 1 ~     | C              |
| SID Name                                          | ć      | SSID Status ↔                                                                                                    | VLAN \varTheta | Hide SSID ⊖ | Security ⊖   | Redirect ⊖ | Captive Portal |
| 1-2-4GHz                                          | ~      | Enabled                                                                                                    | 1-Default      | Disabled    | WPA Personal | None       | Free           |
| 2-5Ghz                                            | $\sim$ | Disabled                                                                                                    | 1-Default      | Disabled    | WPA Personal | None       | Free           |
| 3-dlink3                                          | $\sim$ | Disabled                                                                                                    | 1-Default      | Disabled    | None         | None       | Free           |
| 4-dlink4                                          | $\sim$ | Disabled                                                                                                    | 1-Default      | Disabled    | None         | None       | Free           |
| 5-dlink5                                          | ~      | Disabled                                                                                                    | 1-Default      | Disabled    | None         | None       | Free           |
| 6-dlink6                                          | $\sim$ | Disabled                                                                                                    | 1-Default      | Disabled    | None         | None       | Free           |
| 7-dlink7                                          | $\sim$ | Disabled                                                                                                    | 1-Default      | Disabled    | None         | None       | Free           |
| 8-dlink8                                          | $\sim$ | Disabled                                                                                                    | 1-Default      | Disabled    | None         | None       | Free           |
| 9-dlink9                                          | $\sim$ | Disabled                                                                                                    | 1-Default      | Disabled    | None         | None       | Free           |
| 10-dlink10                                        | ~      | Disabled                                                                                                    | 1-Default      | Disabled    | None         | None       | Free           |
| nowing 1 to 10 of 16 entrie                       | :5     |                                                                                                    |                |             | K First      | Previous 1 | 2 Next > Last  |

Now you can create a "dummy" SSID which is used to modify the order of the SSIDs.

| SSID Configuration               |         |                    | X   |
|----------------------------------|---------|--------------------|-----|
| SSID                             | dummy   |                    | ^   |
| Captive Portal Type              | Free    | ~                  |     |
| Hide SSID                        | OFF     |                    |     |
| VLAN                             | 1       | [Range: 1 - 4093]  |     |
| MAC Authentication               | O Local | O Radius 💿 Disable |     |
| Redirect                         | None    | О нттр             |     |
| Wireless ARP Suppression Mode    | OFF     |                    |     |
| L2 Distributed Tunneling Mode    | OFF     |                    |     |
| Band Steering                    | OFF     |                    |     |
| RADIUS Use Network Configuration | OFF     |                    |     |
| Security                         | None    | O WEP O WPA/WPA2   |     |
| Client Oos                       | orr     |                    | ~   |
|                                  |         |                    | ave |

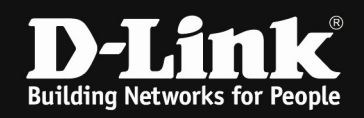

After creation of the new "dummy" SSID you can start modifying the order of the "Primary" radio.

Therefore at first you need to select the 1<sup>st</sup> SSID and choose "dummy" instead of "2-4GHz".

| AP Profile                   | 1-Default       |                       | ~                       |                    |                    |                        |
|------------------------------|-----------------|-----------------------|-------------------------|--------------------|--------------------|------------------------|
| Radio Mode                   | Primary         | y 802.11a/n/ac        | O 802.11b/g             | /n O Second        | ary 802.11a/n/a    | c                      |
| solated SSID Profiles        | OFF             |                       | 2                       |                    |                    |                        |
|                              |                 |                       |                         |                    |                    |                        |
| how 10 $\checkmark$ entries  |                 |                       |                         | Go                 | o to 1 ~           |                        |
| SID Name                     | 🔂 SSID Status 🕀 | VLAN ⊖                | Hide SSID ⊖             | Security ⊖         | Redirect ⊖         | Captive Portal         |
| 1-2-4GHz 🗸                   | Enabled         | 1-Default             | Disabled                | WPA Personal       | None               | Free                   |
| 1-2-4GHz                     | Disabled        | 1-Default             | Disabled                | WPA Personal       | None               | Free                   |
| 2-5Ghz<br>3-dlink3           | Disabled        | 1-Default             | Disabled                | None               | None               | Free                   |
| 4-dlink4                     | Disabled        | 1-Default             | Disabled                | None               | None               | Free                   |
| 5-dlink5                     | Disabled        | 1-Default             | Disabled                | None               | None               | Free                   |
| 7-dlink7                     | Disabled        | 1-Default             | Disabled                | None               | None               | Free                   |
| 8-dlink8                     | Disabled        | 1-Default             | Disabled                | None               | None               | Free                   |
| 9-dlink9                     | Disabled        | 1-Default             | Disabled                | None               | None               | Free                   |
| 11-dlink11                   | Disabled        | 1-Default             | Disabled                | None               | None               | Free                   |
| 12-dlink12                   | Disabled        | 1-Default             | Disabled                | None               | None               | Free                   |
| 13-dlink13<br>14-dlink14     | DISTORT         | - Delaber             | Distored                |                    |                    |                        |
| 15-dlink15                   |                 |                       |                         | K First            | t   Previous   1   | 2 Next > Last          |
| 16-dlink16                   |                 |                       |                         |                    |                    |                        |
| 17-dummy                     |                 |                       |                         |                    |                    |                        |
|                              |                 |                       |                         |                    |                    |                        |
| ess Point Profiles SSID List |                 |                       |                         |                    |                    |                        |
| AD Drofile                   |                 |                       |                         |                    |                    |                        |
| AF FIOIRE                    | 1-Default       | Second Second         |                         |                    |                    |                        |
| Radio Mode                   | Primar          | y 802.11a/n/ac        | O 802.11b/g             | /n O Seconda       | ary 802.11a/n/a    | c                      |
| Isolated SSID Profiles       | OFF             |                       |                         |                    |                    |                        |
|                              |                 |                       |                         | Gr                 | to 1               | e                      |
| how 10 🗸 entries             |                 |                       |                         | 00                 |                    |                        |
| how 10 Y entries             | 🗘 SSID Status 😌 | VLAN O                | Hide SSID ⊖             | Security ⊖         | Redirect ⊕         | Captive Portal         |
| how 10 v entries             |                 | O VLAN ⊖<br>1-Default | Hide SSID ⊖<br>Disabled | Security ⊖<br>None | Redirect ⊖<br>None | Captive Portal<br>Free |

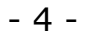

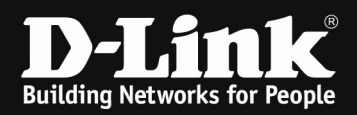

Repeat the same now for the 2<sup>nd</sup> SSID "5GHz" but select here the SSID "2-4GHz".

|        | 1-2-4GHz   |            |                     |                |                 |                   | -                |                        |
|--------|------------|------------|---------------------|----------------|-----------------|-------------------|------------------|------------------------|
| A      | 2-5Ghz     | lio AP Pr  | rofile SSID AP P    | rofile QoS     |                 |                   |                  |                        |
| _      | 3-dlink3   |            |                     |                |                 |                   |                  |                        |
| This c | 4-dlink4   | ess point  | (VAP) settings asso | ociated with t | he selected AP  | profile. Each VAP | is identified by | its network number and |
| Servio | 5-dlink5   | an configu | ure and enable up   | to 16 VAPs per | r radio on each | physical access p | point.           |                        |
| Acce   | 6-dlink6   | List       |                     |                |                 |                   |                  |                        |
|        | 7-dlink7   |            |                     |                |                 |                   |                  |                        |
| 4      | 8-dlink8   |            | 1. Defeult          |                |                 |                   |                  |                        |
| 1      | 9-dlink9   |            | 1-Default           |                | × I             |                   |                  |                        |
| F      | 10-dlink10 |            | Primar              | y 802.11a/n/ad | O 802.11b/      | g/n O Secon       | dary 802.11a/n/a | c                      |
|        | 11-dlink11 |            | 0.00                |                |                 |                   |                  |                        |
|        | 12-dlink12 |            | OFF                 |                |                 |                   |                  |                        |
| CL     | 13-dlink13 |            |                     |                |                 |                   | Go to I          | 0                      |
| Sr     | 14-dlink14 |            |                     |                |                 |                   |                  | ~                      |
| S      | 15-dlink15 | 0          | SSID Status         | VLAN O         | Hide SSID €     | Security          | Redirect 🕀       | Captive Portal ↔       |
|        | 16-dlink16 |            |                     | 10.0           | <b>D</b>        |                   |                  | -                      |
|        | 17-dummy   |            | Enabled             | 1-Default      | Disabled        | None              | None             | Free                   |
|        |            |            | Disablad            | 1001           |                 |                   |                  |                        |

Repeat the same now for the 1<sup>nd</sup> SSID "dummy" but select here the SSID "5GHz".

| AP Profiles AP Profile Rac                                                                             | tio AP Profile SSI                                   | AP Profile QoS                           |                                        |                                         |                                  |                        |
|----------------------------------------------------------------------------------------------------|------------------------------------------------------|------------------------------------------|----------------------------------------|-----------------------------------------|----------------------------------|------------------------|
| This page displays the virtual acc<br>Service Set Identifier (SSID).We o<br>Access Point Profiles SSID | cess point (VAP) sett<br>an configure and er<br>List | ings associated wi<br>nable up to 16 VAP | th the selected a<br>s per radio on ea | AP profile. Each V<br>ch physical acces | AP is identified by<br>ss point. | its network number and |
| AP Profile                                                                                             |                                                      | -Default                                 | ~                                      |                                         |                                  |                        |
| Radio Mode                                                                                             | (                                                    | Primary 802.11a/                         | n/ac O 802.1                           | 1b/g/n OSec                             | ondary 802.11a/n/a               | a C                    |
| Isolated SSID Profiles                                                                                 |                                                      | OFF                                      |                                        |                                         |                                  |                        |
| Show 10 $\checkmark$ entries                                                                           |                                                      |                                          |                                        |                                         | Go to 1 🗸                        | ٩                      |
| SSID Name                                                                                              | 🗘 SSID St                                            | atus ⊖ VLAN                              | ⊖ Hide SSID                            | ⊖ Security                              | ⊖ Redirect ⊖                     | Captive Portal ↔       |
| 17-dummy 🗸                                                                                             | Enabled                                              | 1-Defaul                                 | t Disabled                             | None                                    | None                             | Free                   |
| 1-2-4GHz                                                                                               | Disabled                                             | 1-Defaul                                 | t Disabled                             | WPA Personal                            | None                             | Free                   |
| 2-5Ghz<br>3-dlink 3                                                                                    | Disabled                                             | 1-Defaul                                 | t Disabled                             | None                                    | None                             | Free                   |

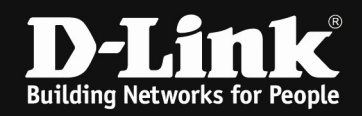

After completing you'll see in 5GHz Radio that the SSID "5GHz" is enabled while the SSID "2-4GHz" is disabled.

| Wireless » Access Point » AP Profile                                                                            | » AP Profile SSID                                            |                                 |                                     |                                          |                         | 0                     |
|----------------------------------------------------------------------------------------------------|--------------------------------------------------------------|---------------------------------|-------------------------------------|------------------------------------------|-------------------------|-----------------------|
|                                                                                                    |                                                              | Operation                       | Succeeded                           |                                          |                         |                       |
| AP Profiles AP Profile Radio                                                                                    | AP Profile SSID AP Pro                                       | ofile QoS                       |                                     |                                          |                         |                       |
| This page displays the virtual access<br>Service Set Identifier (SSID).We can<br>Access Point Profiles SSID Lis | point (VAP) settings assoc<br>configure and enable up t<br>t | ciated with th<br>o 16 VAPs per | e selected AP pr<br>radio on each p | ofile. Each VAP is<br>hysical access poi | identified by i<br>int. | ts network number and |
| AP Profile<br>Radio Mode                                                                                        | 1-Default<br>Primary                                         | 802.11a/n/ac                    | ✓ O 802.11b/g                       | /n O Seconda                             | ry 802.11a/n/ad         |                       |
| Isolated SSID Profiles                                                                                          | OFF                                                          |                                 |                                     |                                          |                         |                       |
| Show 10 $\checkmark$ entries                                                                                    |                                                              |                                 |                                     | Go                                       | to 1 🗸                  | Q                     |
| SSID Name                                                                                                    | ♦ SSID Status ⊕                                              | VLAN \varTheta                  | Hide SSID ⊖                         | Security ⊖                               | Redirect ⊖              | Captive Portal ↔      |
| 2-5Ghz ✓                                                                                                    | Enabled                                                      | 1-Default                       | Disabled                            | WPA Personal                             | None                    | Free                  |
| 1-2-4GHz 🗸                                                                                                    | Disabled                                                     | 1-Default                       | Disabled                            | WPA Personal                             | None                    | Free                  |
|                                                                                                    | N. 11. 1                                                     | 10 1 1                          |                                     |                                          |                         |                       |

In 2.4 GHz Radio the SSID "2-4GHz" is enabled while the SSID "5GHz" is still disabled.

| Wireless » Access Point » AP Profile » A                                                                                    | P Profile SSID                                 |                                 |                                      |                                        |                            | <b>9</b>              |
|----------------------------------------------------------------------------------------------------|------------------------------------------------|---------------------------------|--------------------------------------|----------------------------------------|----------------------------|-----------------------|
| AP Profiles AP Profile Radio AP                                                                                             | Profile SSID AP Pro                            | ofile QoS                       |                                      |                                        |                            |                       |
| This page displays the virtual access poin<br>Service Set Identifier (SSID).We can confi<br>Access Point Profiles SSID List | t (VAP) settings assoc<br>gure and enable up t | ciated with th<br>o 16 VAPs per | ne selected AP pr<br>radio on each p | rofile. Each VAP i<br>hysical access p | s identified by i<br>pint. | ts network number and |
| AP Profile<br>Radio Mode                                                                                                    | 1-Default                                      | 802.11a/n/ac                    | ×<br>802.11b/g                       | O Second                               | ary 802.11a/n/ac           |                       |
| Isolated SSID Profiles                                                                                                    | OFF OFF                                        | 002.110/11/00                   | 0 0021110/5                          |                                        | ary 002.110.117            |                       |
| Show 10 Y entries                                                                                                    |                                                |                                 |                                      | G                                      | o to 1 ~                   | ٩                     |
| SSID Name                                                                                                    | SSID Status O                                  | VLAN O                          | Hide SSID 0                          | Security 0                             | Redirect O                 | Captive Portal_⊖      |
| 1-2-4GHz 🗸                                                                                                    | Enabled                                        | 1-Default                       | Disabled                             | WPA Personal                           | None                       | Free                  |
| 2-5Ghz 🗸                                                                                                    | Disabled                                       | 1-Default                       | Disabled                             | WPA Personal                           | None                       | Free                  |
|                                                                                                    |                                                | 10.4.1                          |                                      |                                        |                            | -                     |

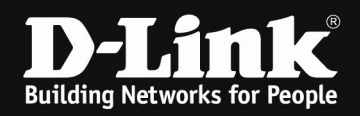

After you pushed the AP Profile to the APs you'll see in the wireless environment 2 different SSIDs in separate frequencies.

| Wireless » Access Point » AP Pr                             | rofile » AP Profiles |                |                      |         |                                  | <b>3</b>                |
|-------------------------------------------------------------|----------------------|----------------|----------------------|---------|----------------------------------|-------------------------|
| AP Profiles AP Profile Ra                                   | adio 🛛 AP Profile S  | SID AP Pro     | ofile QoS            |         |                                  |                         |
| From this page, you can create<br>Access Point Profile List | , copy, or delete ,  | AP profiles. Y | You can create up to | 16 AP p | profiles on the Unified Wireless | Controller.             |
| Show 10 🕑 entries                                           |                      |                |                      |         | Go to 1                          | vQ                      |
| AP Profile Name 🛛 🔂                                         | Profile Status       | ⇔              | Hardware Type        | ۲       | Wired Network Discovery          | VLAN ID 😔               |
| 1-Default                                                   | Associated - Modifie |                | A                    |         | 1                                |                         |
| Showing 1 to 1 of 1 entries                                 |                      | Edit           |                      |         | First    P                       | revious 1 Next > Last > |
| Add New AP Profile                                          |                      | 🛃 Сору         |                      |         |                                  |                         |
|                                                             |                      | 🖌 Apply        |                      |         |                                  |                         |
|                                                             |                      | 🗙 Delete       |                      |         |                                  |                         |

| Last scan<br>12:32:26 PM             | Displayed Total<br>11 / 52 | Image: Sort by signal st ∨         Do not group ∨         GHz         B A 24 50 History         CH           View         Weiter         Weiter         Sectors         Sectors         Sectors         Sectors |
|--------------------------------------|----------------------------|----------------------------------------------------------------------------------------------------|
| 40:98:CD:4C:6A:40 5,260 MHz 52 5Ghz  | - <b>37</b> d8m            | AC RSNA-PSK AES-CCMP Infrastructure 102.4 ms 1m                                                                                                    |
| 48:98:CD:4C:6A:50 2,412 MHz 1 2-4GHz | -39 d8m                    | RSNA-PSK AES-CCMP Infrastructure 102.4 ms 1m                                                                                                    |